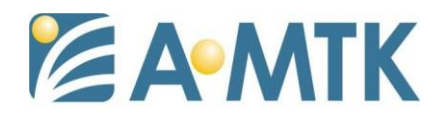

# Model: AH65C6D-B1ZMAAGN(Battery) 4G IR IP Camera 移動式攝影機

- · Micro SD 卡設定

| MZF IR IP<br>Camera | SD記憶卡 SAM       | IBA伺服器 系統                                                                                        | 記錄              |            |  |
|---------------------|-----------------|--------------------------------------------------------------------------------------------------|-----------------|------------|--|
| 實況影像                | 裝置名稱            | SD_DISK                                                                                          | 掛載 移除           |            |  |
| 網路設定                | 狀態              | 剩餘空間                                                                                             | 13% - 1009.8 MB | 重新整理 格式化 1 |  |
| 攝影機設定               |                 | 全部空間                                                                                             | 7.4 GB          | ]          |  |
| 鏡頭對焦                |                 | 狀態                                                                                               | レンジャンジョン        |            |  |
| 系統設定                |                 | 空間已滿                                                                                             | 否               | -          |  |
| 影像設定                |                 | 唯讀狀態<br>*左尔明                                                                                     | 否               | J          |  |
| 音效設定                | ▲ 目動清除<br>移除檔案賞 | 119空间<br>當檔案日期舊於 7                                                                               | 日前              |            |  |
| 使用者設定               | 移除最舊檔           | a<br>二<br>二<br>二<br>二<br>二<br>二<br>二<br>二<br>二<br>二<br>二<br>二<br>二<br>二<br>二<br>二<br>二<br>二<br>二 | ······<br>%已滿   |            |  |
| 通訊協定                | □ 將儲存裝置         | <br>置設為唯讀                                                                                        |                 |            |  |
| 郵件設定                |                 |                                                                                                  |                 |            |  |
| 車牌辨識                |                 |                                                                                                  |                 |            |  |
| AI 偵測               |                 |                                                                                                  |                 |            |  |
| 偵測設定                |                 |                                                                                                  |                 |            |  |
| 儲存裝置                |                 |                                                                                                  |                 |            |  |
| 持續錄影                |                 |                                                                                                  |                 |            |  |
| 縮時錄影                |                 |                                                                                                  |                 |            |  |
| 錄影檔列表               |                 |                                                                                                  |                 |            |  |
| 事件伺服器               |                 |                                                                                                  |                 |            |  |
| 事件排程設定              |                 |                                                                                                  |                 |            |  |
|                     | 確定              | 取消                                                                                               |                 |            |  |

請先將 Micro SD 卡插入 4G/5G 網路攝影機後,進入「設定」頁面,

1. 請先格式化 SD 卡並確認狀態是否已掛載

2. "自動清除儲存空間": 啟用後可依需求設定刪除天數及剩餘空間來循環錄影。檔案最小10 MB 最多 500 MB。

"自動清除儲存空間":如未啟用,當 SD 卡空間錄滿後停止錄影。

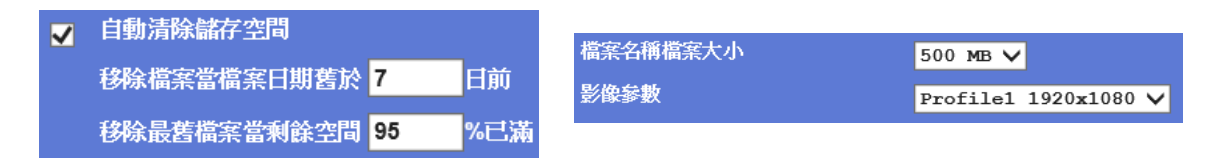

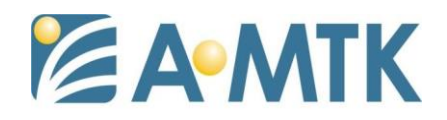

#### 啟動縮時錄影前,建議至此畫面確認 SD 卡狀況,縮時影片只能存在 SD 卡

二、影像串流設定

| MZF IR IP |                                  |                                |                            |                                 |              |              |                |                |          |                   |
|-----------|----------------------------------|--------------------------------|----------------------------|---------------------------------|--------------|--------------|----------------|----------------|----------|-------------------|
| Camera    | 一般設定                             | 圖片疊加                           | 影像參數                       | ONVIF影像參數                       | ROI          | AOI          | 像素計數器          |                |          |                   |
|           | 名稱                               | 影像壓縮                           | 影像解                        | 析度 流量控制                         | 品質           | 流量           | 每秒張數           | GOP控制          | ROI      | 組播                |
|           | Profile1<br>Profile2<br>Profile3 | h264/High<br>h265<br>h264/High | 1920x1<br>1920x1<br>640x36 | 1080 CBR<br>1080 CBR<br>30 EVBR | -<br>-<br>80 | 5000<br>3000 | 30<br>30<br>30 | 30<br>30<br>30 | no<br>no | yes<br>yes<br>ves |
| 網路設定      | Profile4                         | h264/High                      | 640x36                     | 60 CBR                          | -            | 1024         | 30             | 30             | no       | no                |
| 攝影機設定     | 名稱                               |                                | Pro                        | ofile1                          |              |              |                |                |          |                   |
| 鏡頭對焦      | 影像壓縮                             | 影像壓縮                           |                            | 64 🗸<br>gh 🗸                    | _            |              |                |                |          |                   |
| 系統設定      | 影倫認能应                            |                                | 2 10                       | frame delta QP 2                | ~            |              |                |                |          |                   |
| 影像設定      | ROI                              |                                |                            | ■約 ○ 關閉                         |              |              |                |                |          |                   |
| 音效設定      | 流星控制                             |                                | 3 CB                       |                                 | 4 45000      |              |                |                |          |                   |
| 使用者設定     | 每秒碼數                             |                                | 》 流重<br>30                 |                                 | 4 ~ 15000    |              |                |                |          |                   |
| 通訊協定      | GOP控制                            |                                | 30                         | <ul> <li>V</li> </ul>           |              |              |                |                |          |                   |
| 郵件設定      | 組播                               |                                | •                          | 開啟 🔍 關閉                         |              |              |                |                |          |                   |
| 車牌辨識      | 組播影像                             |                                | IP (                       | 立置 239.198.97.181               |              | 埠 0          | (0 為自動, 1      | 024 ~ 65534)   |          |                   |
| AI 偵測     | 組播聲音                             |                                | IP (                       | 立置 239.198.97.181               |              | 埠 0          | (0 為自動, 1      | 024 ~ 65534)   |          |                   |
|           | 容許經過的節                           | 點數日                            | 1                          |                                 | (1~2         | 55)          |                |                |          |                   |
| 供 左 选 罟   | 水湿開啟組備                           | 水痘開設組播                         |                            |                                 |              |              |                |                |          |                   |
| 11 17 夜日  | CODITIN                          |                                |                            | 用啟 • 刚闭                         |              |              |                |                |          |                   |
| 行續嫁影      |                                  |                                |                            |                                 |              |              |                |                |          |                   |
| 縮時錄影      |                                  |                                |                            |                                 |              |              |                |                |          |                   |
| 錄影檔列表     |                                  |                                |                            |                                 |              |              |                |                |          |                   |
| 事件伺服器     |                                  |                                |                            |                                 |              |              |                |                |          |                   |
| 事件排程設定    |                                  |                                |                            |                                 |              |              |                |                |          |                   |
|           |                                  | 確定                             | 取消                         |                                 |              |              |                |                |          |                   |
|           |                                  |                                |                            |                                 |              |              |                |                |          |                   |

設定影像參數

- 1. 串流設定(支援4個串流可個別設定)
- 2. 可依需求選擇影像解析度
- "流量控制"影響影像品質及錄影檔案大小(流量越大畫質越佳,但耗用 SD 卡容量也越大)

VBR:變動碼流 / CBR:固定碼流 / EVBR:設有上限的變動碼流

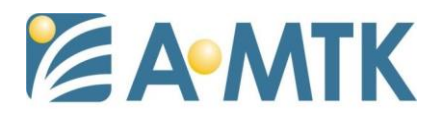

#### 三、縮時錄影設定

| 2MP Infra-Red<br>Al Camera | <mark>縮時錄影</mark> 縮時錄影檔案列表 |             |
|----------------------------|----------------------------|-------------|
| 實況影像                       | 瘤時錄影 1                     | ○ 編問 ● 開設   |
| 網路設定                       | 間隔 2                       | 7sec v      |
| VPN                        | Avi幀率                      | <u>30 v</u> |
| 攝影機設定                      | 檔案名稱檔案大小 4                 | 10 MB v     |
| 鏡頭對焦                       | E 18 8 90 0                |             |
| 系統設定                       |                            |             |
| 影像設定                       |                            |             |
| 音效設定                       |                            |             |
| 使用者設定                      |                            |             |
| 通訊協定                       |                            |             |
| 郵件設定                       |                            |             |
| AI 偵測                      |                            |             |
| <b>偵測設定</b>                |                            |             |
| 儲存裝置                       |                            |             |
| 持續錄影                       |                            |             |
| 縮時錄影                       |                            |             |
| 錄影檔列表                      |                            |             |
| 事件伺服器                      |                            |             |
| 事件排程設定                     |                            |             |
|                            | 確定取消                       |             |

1. 關閉/開啟縮時錄影

2. 縮時影像間隔拍照的時間(可自訂)

3. 縮時影片組成後每秒的幀數

(例: 間隔設定 10 分鐘 / Avi 幀率設定 30,代表錄影 300 分鐘後 能產生 1 秒鐘的縮時影片)

- 4. 縮時影片組成後儲存在 SD 卡內每個影片檔案的大小
- 5. 用來錄製縮時影片要使用的串流設定(請參考二項)

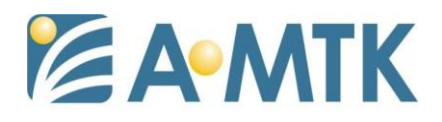

# 四、縮時檔案列表

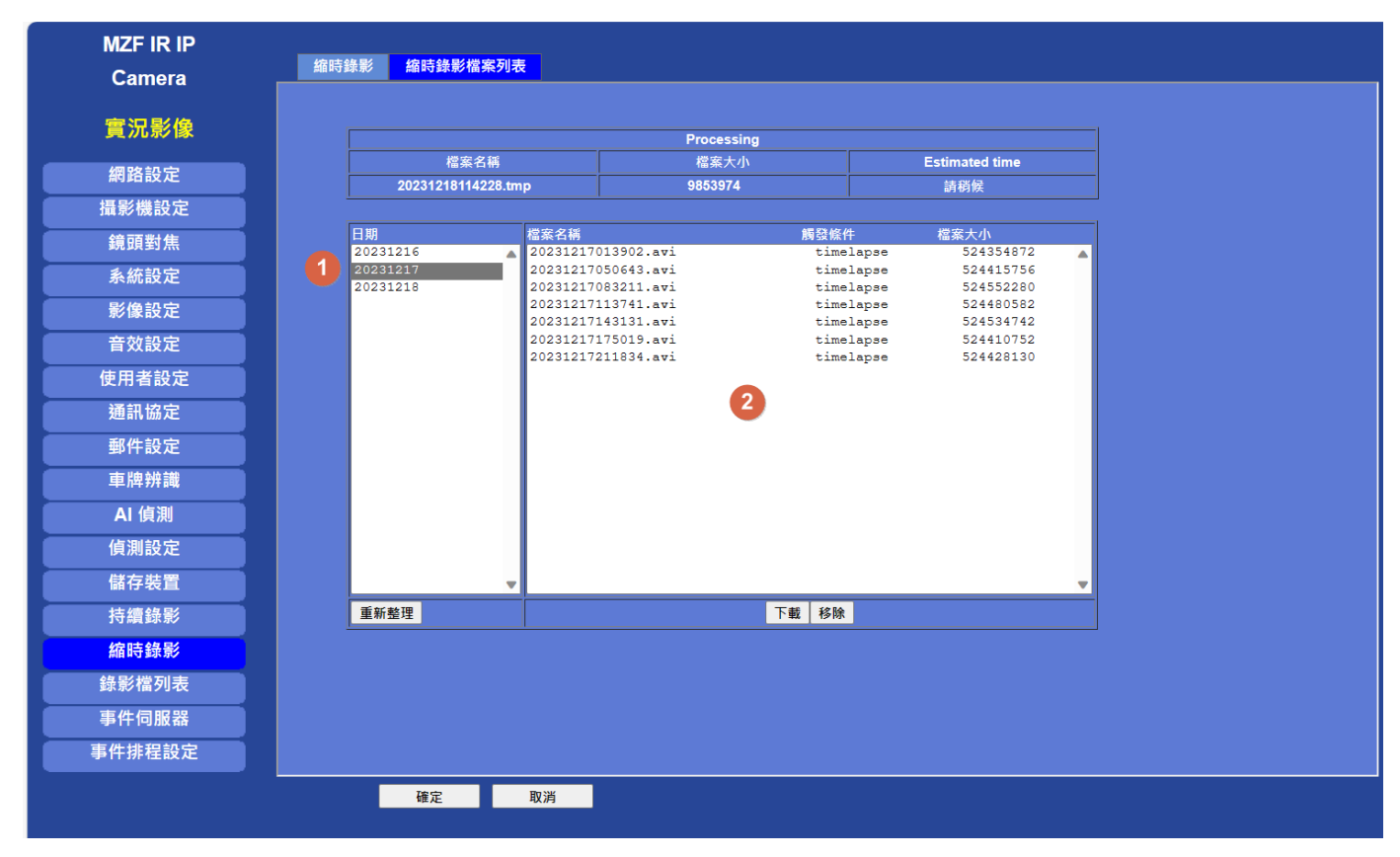

錄製存放在 SD 卡的縮時影片可由 "縮時檔案錄影列表 "下載或是取出 SD 卡使用讀卡器讀取(取出 SD 卡前請先關閉錄縮時錄影及至 SD 卡設定 頁面移除 SD 卡)。

- 1. 縮時影片會依日期每天建立區分
- 點選日期後可顯示當天的縮時影片檔案,點選檔案可下載,列表之檔名
   20231218112246 代表年 YYYY 月 MM 日 DD 時 hh 分 mm 秒 ss)
   下載的影片為 avi 格式

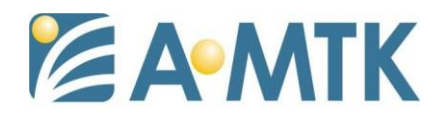

# 透過定時上傳單張照片至 FTP 自行組成縮時影片

### 一、設定 FTP 伺服器

| MZF IR IP                               | FTP 伺服器 TC                             | :P伺服器 HTTP伺服器            |                 |               |   |
|-----------------------------------------|----------------------------------------|--------------------------|-----------------|---------------|---|
| 實況影像                                    | 名稱<br>FTP                              | FTP 伺服器<br>192.168.1.251 | FTP 埠 FTF<br>21 | • 路徑          |   |
| 網路設定                                    |                                        |                          |                 |               |   |
| 攝影機設定                                   |                                        |                          |                 |               |   |
| 鏡頭對焦                                    |                                        |                          |                 |               |   |
| 系統設定                                    |                                        |                          |                 |               | - |
|                                         | 名稱                                     |                          | FTP             | < 22 位數)      |   |
|                                         | FTP 伺服器                                |                          | 192.168.1.251   | < 65 位數) 測試 2 |   |
| 使用者設定                                   | FTP 登入帳號                               |                          | test1           | ▲ < 22 位數)    |   |
|                                         | FTP 登入密碼                               |                          |                 | < 22 位數)      |   |
|                                         | FTP 路徑                                 |                          | 21              | < 65 位數)      |   |
|                                         | FTP 被動模式                               |                          | ● 關閉 ● 開啟       |               |   |
| AI 偵測                                   | 通訊協定 正常                                | ~                        |                 |               |   |
| 值測設定                                    |                                        |                          |                 |               |   |
|                                         |                                        |                          |                 |               |   |
| 持續錄影                                    |                                        |                          |                 |               |   |
| · · · · · · · · · · · · · · · · · · ·   |                                        |                          |                 |               |   |
| (111) (11) (11) (11) (11) (11) (11) (11 |                                        |                          |                 |               |   |
| <b>球影</b> 倫列衣                           |                                        |                          |                 |               |   |
| 事件伺服器                                   |                                        |                          |                 |               |   |
| 事件排程設定                                  |                                        |                          |                 |               |   |
|                                         | 「「「」」「「」」「」」「」」「」」「「」」」「「」」」「」」」「」」」「」 | 1 修改 刪!                  | <b>余</b>        |               |   |
|                                         |                                        |                          |                 |               |   |

1. 請在事件伺服器 > FTP 伺服器 內依照欄位填入相關 FTP 資訊

2. 填入完成後可先按 測試 鈕確認 FTP 伺服器是否可正常連線

3. 確認後請按新增

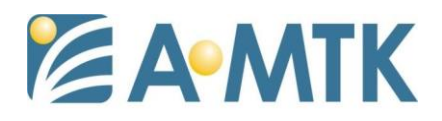

二、設定影像串流

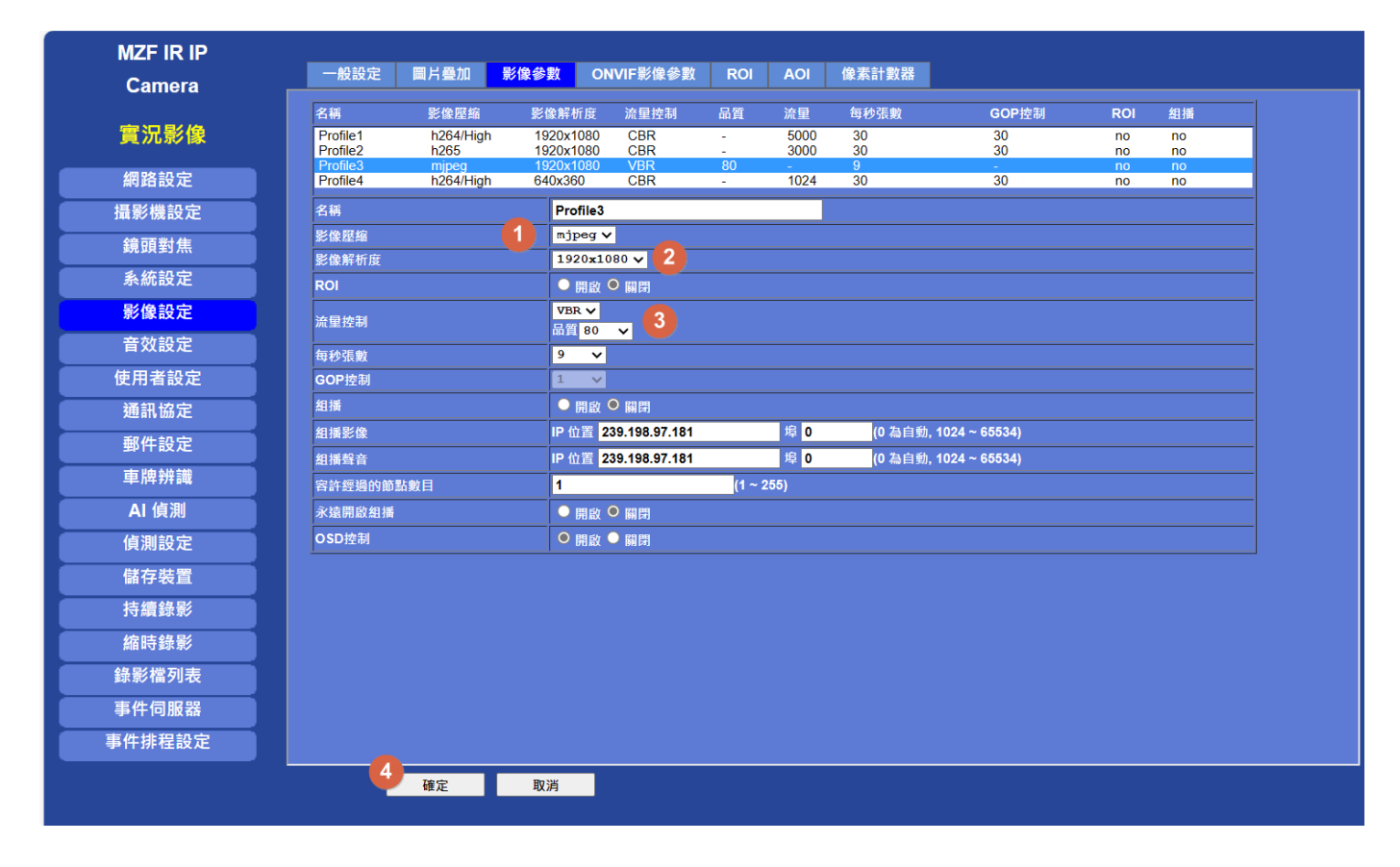

1. 選擇一未使用串流,將其影像壓縮改為 mjpeg

2. 依需求設定影像解析度

3. 流量控制品質大小會影響照片品質及圖檔大小,可依需求調整

4. 設定完成請按 確定

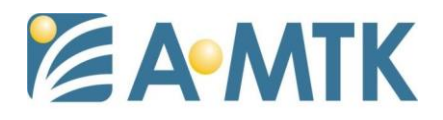

## 三、設定事件排程-錄影檔

| MZF IR IP |                                                                          |  |
|-----------|--------------------------------------------------------------------------|--|
| Camera    | 設定 錄影描 Port 狀態                                                           |  |
| 實況影像      | #影燈格式         Profile3 mjpmg / 1920x1080 v         1920x1080 v         1 |  |
| 網路設定      |                                                                          |  |
| 攝影機設定     | JPEG 央信領数 <u>0 自動 0 一張</u><br>後期常常常常生                                    |  |
| 鏡頭對焦      |                                                                          |  |
| 系統設定      |                                                                          |  |
| 影像設定      |                                                                          |  |
| 音效設定      |                                                                          |  |
| 使用者設定     |                                                                          |  |
| 通訊協定      |                                                                          |  |
| 郵件設定      |                                                                          |  |
| 車牌辨識      |                                                                          |  |
| AI 偵測     |                                                                          |  |
| 偵測設定      |                                                                          |  |
| 儲存裝置      |                                                                          |  |
| 持續錄影      |                                                                          |  |
| 縮時錄影      |                                                                          |  |
| 錄影檔列表     |                                                                          |  |
| 事件伺服器     |                                                                          |  |
|           |                                                                          |  |

- 請至事件排程設定>錄影檔將錄影檔格式選擇在步驟二所修改的影像
   串流
- 2. 並將錄影格式選為 jpeg
- 3. JPEG 夾檔個數選擇 一張
- 4. 錄影檔前置字串可依需求選填,如未填寫上傳至 FTP 的圖片檔名 20231221\_092249.jpeg,例如在前置字串填寫 door\_則上傳 FTP 檔 名會變為 door\_ 20231221\_092249.jpeg
- 5. 修改後請按 確定

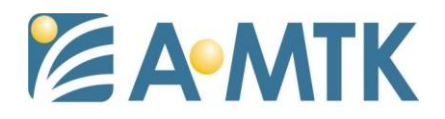

# 四、設定事件排程-事件設定

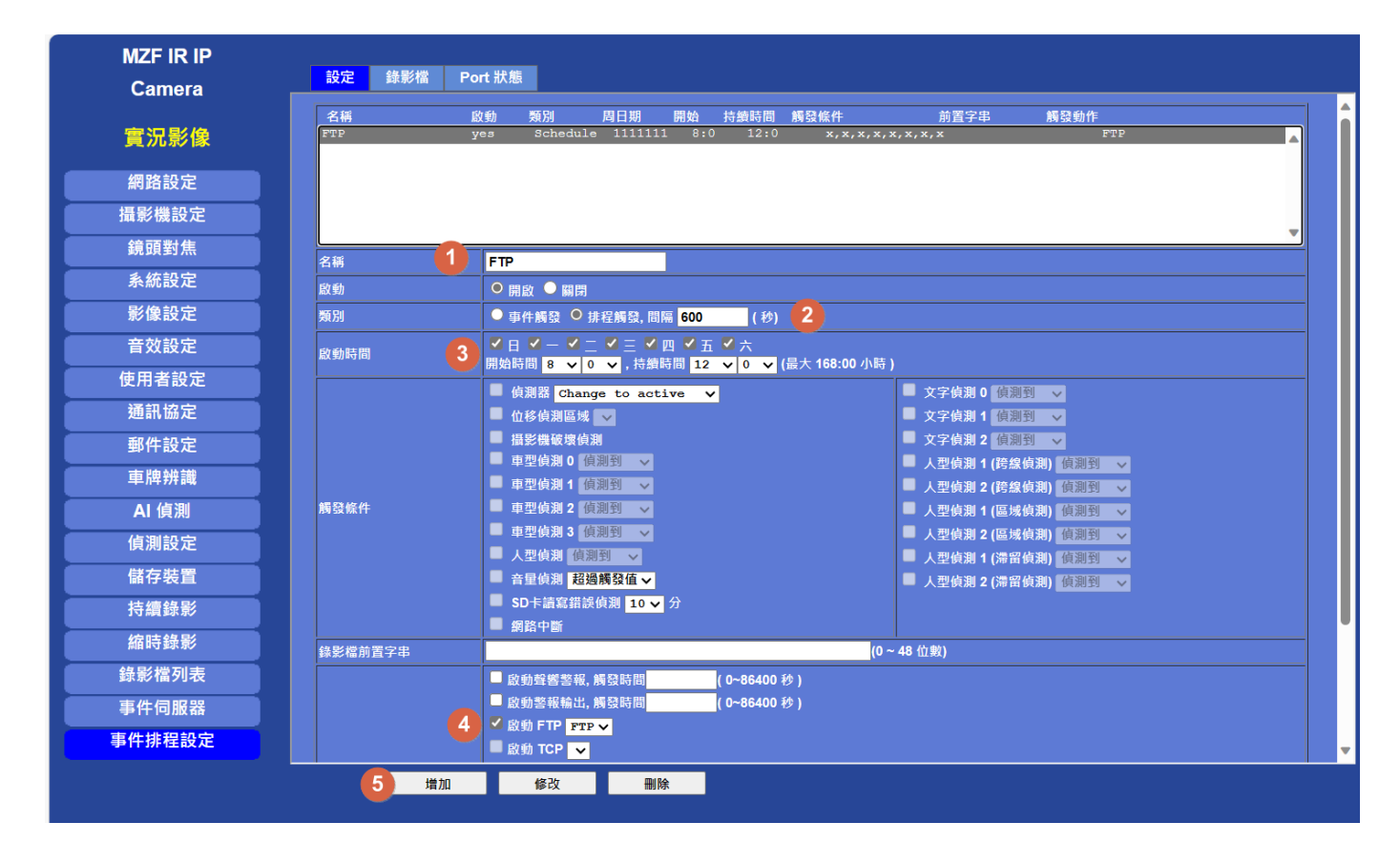

- 1. 事件名稱(必須)
- 2. 類別請改為 排程觸發,間隔為每次觸發的間隔(如圖中是每 600 秒觸發 一次)
- 3. 啟動時間 以圖例來說是上午 8 點開始,持續 12 小時(下午 8 點結束)
- 4. 勾選啟動 FTP 在選擇步驟一所設定的 FTP 伺服器
- 5. 設定完成後請按 增加

如上圖事件排程的上傳時間會是:

周一到周日每天上午 8 點開始,每隔 600 秒上傳一張圖片到 FTP 伺服器, 直到下午 8 點結束